# FT-991(A) Memory par F6ECN

Mémorisation rapide d'une station

Version II pour Windows 7, 8, 8.1, 10 / 32 et 64 bits

- 1. Sélection du port COM & connexion
- 2. Titrage des boutons de groupe de mémoires
- 3. Mémorisation de la fréquence sur un bouton
- 4. Tri des boutons (SWAP)
- 5. Saisie de la fréquence VFO-A, VFO-B, mode, split, shift, CTCSS, DCS ...
- 6. Changement de la fréquence du VFO-A avec la molette de la souris.
- 7. Mémorisation dans la mémoire du FT-991(A)
- 8. Sauvegarde / restauration du MENU SETUP et des mémoires du FT-991(A)
- 9. Affichage des mesures dBm et point S (expérimental)
- **10. Bouton SETUP**
- 11. VFO / Mémoires du FT991 (A)

| VFO-A                                       | EM FT-991 MEN | M:1 R7 F5Z                                      | BP Mont-Poupet                              | RX                                  | CAT 19:09                         | METER<br>SWR             | IPO<br>AMP1                  | C4FM                                          |
|---------------------------------------------|---------------|-------------------------------------------------|---------------------------------------------|-------------------------------------|-----------------------------------|--------------------------|------------------------------|-----------------------------------------------|
| FM-N                                        | -76 dBm       | RX                                              | 15 7                                        | 75 (                                |                                   | WIDE                     | AGC                          | FM                                            |
| TONE 67.0Hz                                 | DCS 023 DG    | -ID : 00                                        | 57                                          | 150                                 |                                   | NAR                      | FAST                         | AM                                            |
| AMP1 ATT I                                  | INR NB DNF    | RPT[-] V                                        | =О-В                                        | 115 17                              | 5 000                             | ATT                      | PROC                         | USB                                           |
|                                             | J.VOA PWR SW  |                                                 |                                             |                                     |                                   |                          |                              |                                               |
| QM OFF <b>TO</b>                            | NE/DCS OFF    | N 9K F                                          | M-N TX                                      |                                     |                                   | vox                      | MIC-EQ                       | LSB                                           |
|                                             | NE/DCS OFF    | N 9K F                                          | M-N <b>TX</b>                               | m BAL / AVT                         | SAT & DIV                         |                          | MIC-EQ                       | LSB<br>CW-USE                                 |
|                                             | NE/DCS OFF    | N 9K F                                          | M-N TX                                      | m BAL / AVT                         | SAT & DIV                         | VOX<br>DNF<br>NB         | MIC-EQ<br>SYNC<br>A> M       | LSB<br>CW-USE<br>CW-LSE                       |
| QM OFF TO                                   | NE/DCS OFF    | N 9K F<br>0 / 20 m 40 m<br>R5 HB9G              | <u>M-N</u> <b>TX</b><br>60 / 80<br>F6IKY TR | m BAL / AVT                         | SAT & DIV<br>F5ZBP C4             |                          | MIC.EQ<br>SYNC<br>A>M<br>A>B | LSB<br>CW-USE<br>CW-LSE<br>DATA-FM            |
| QM OFF TO<br>VHF / UHF<br>R7 F5ZBP<br>F1ZCA | NE/DCS OFF    | N 9K F<br>0 / 20 m 40 m<br>R5 HB9G<br>Uv BESSEY | M-N 7X<br>60 / 80<br>F6IKY TR<br>F6IKY RV   | m BAL / AVT<br>F5ZJW C4<br>F5ZJW FM | SAT & DIV<br>F5ZBP C4<br>F5ZHB C4 | DNF<br>DNF<br>DNR<br>REV | A> M<br>A> M<br>A> B<br>B> A | LSB<br>CW-USE<br>CW-LSE<br>DATA-FN<br>DATA-US |

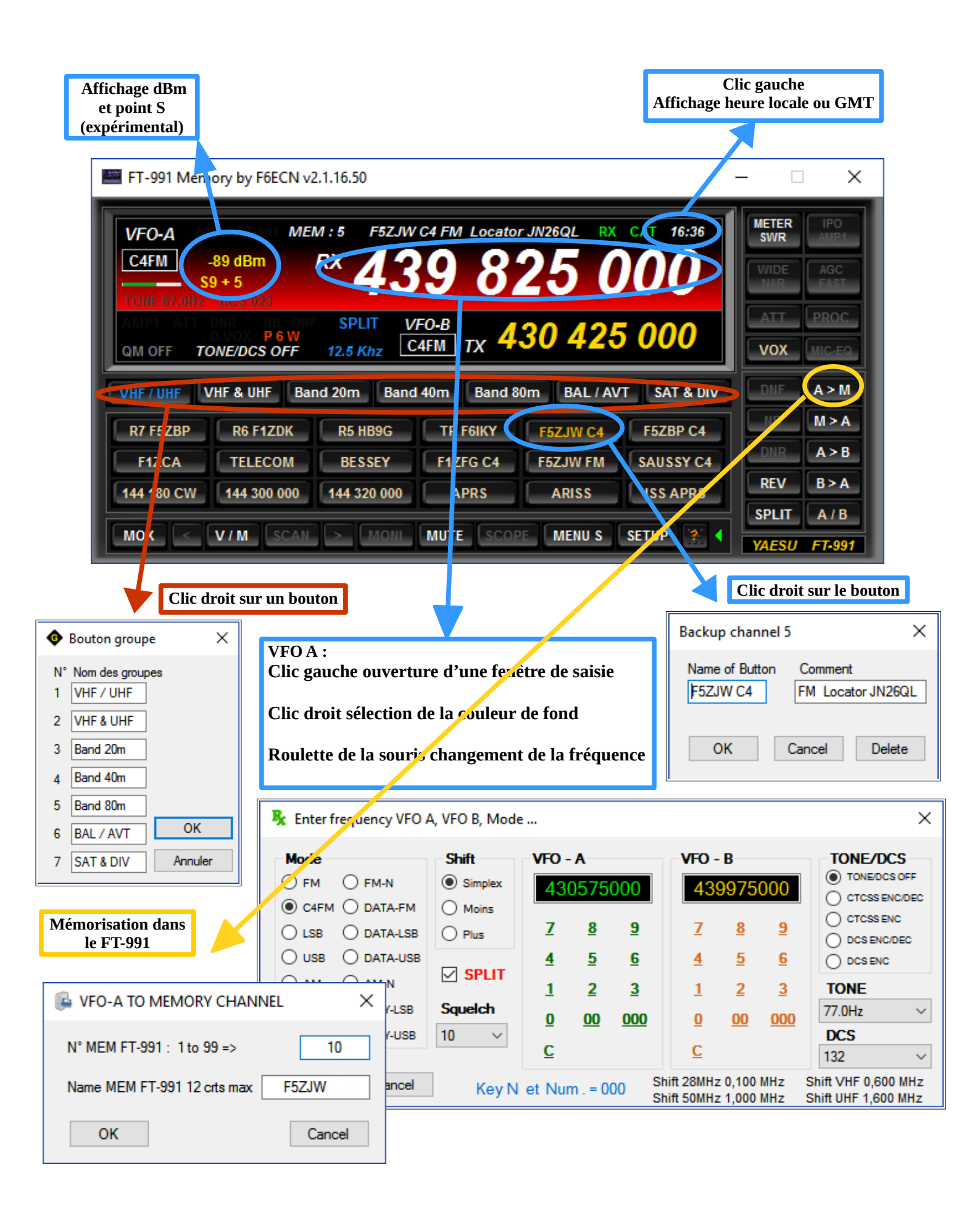

#### Menu 31 du FT-991(A) : 38400bps

#### 1. Sélection du port COM & connexion :

Utilisation du port COM virtuel créé lors de la connexion USB du transceiver FT-991, deux ports sont créés.

- 1. Silicon Labs Dual CP210x USB to UART Bridge: Enhanced COM Port (COM xx) (C'est le bon !)
- 2. Silicon Labs Dual CP210x USB to UART Bridge: Standard COM Port (COM xx)

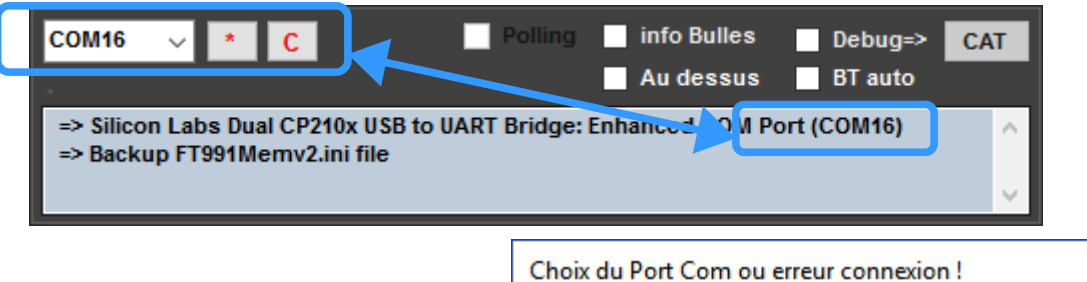

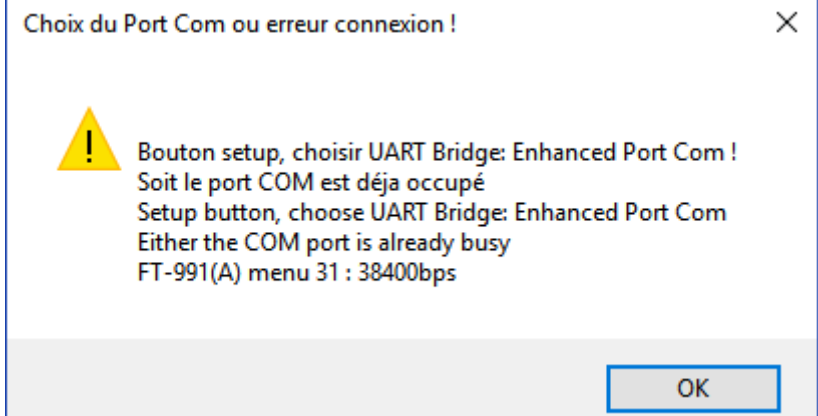

Bouton SETUP choisir le port COM correspondant :

#### Silicon Labs Dual CP210x USB to UART Bridge: Enhanced COM Port (COM xx) Si un « HRI200 ou SCU-17 » est installé, il y a plusieurs ports com Silicon Labs, choisir celui correspondant au FT-991 et cliquez sur le bouton C , la connexion est établie avec le FT-991 et

l'icône **CAT** sur l'écran principale devient vert indiquant que la connexion est OK .

La connexion est par la suite automatique au démarrage de l'application.

#### 2. Titrage des boutons de groupe de mémoires :

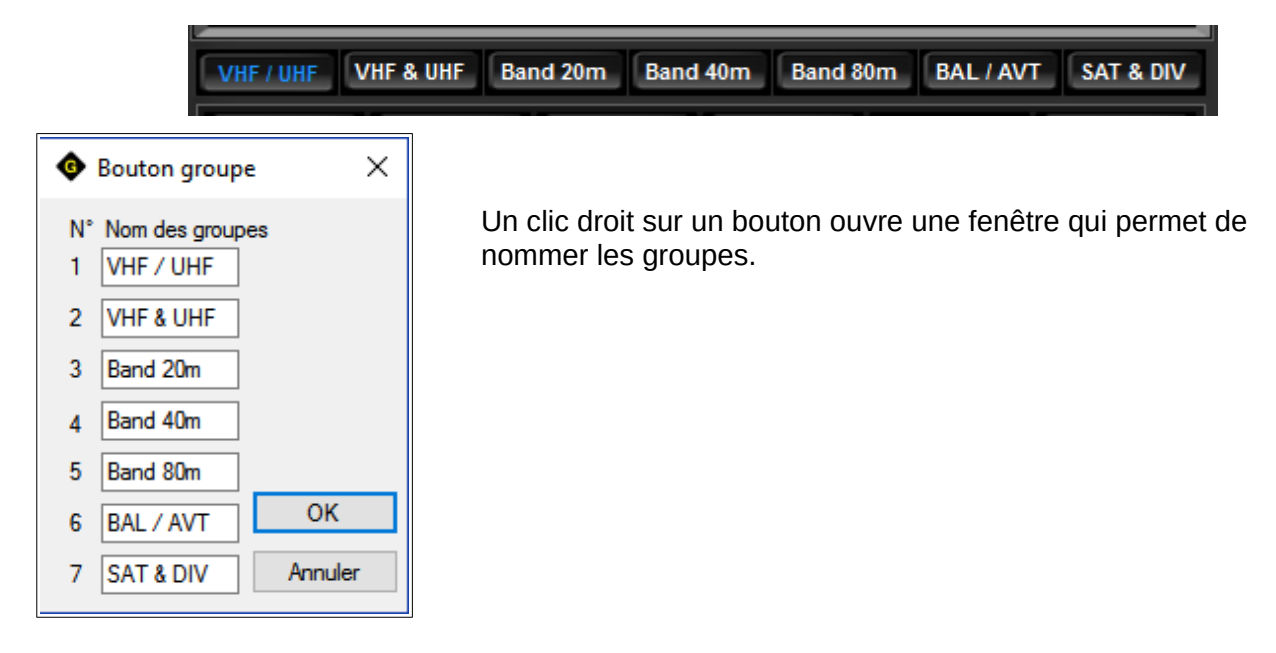

#### 3. Mémorisation de la fréquence sur un bouton:

**126** mémoires organisés en 7 groupes de **18** boutons Mémorisation des fréquences VFO-A, VFO-B, MODE, SPLIT, SHIFT, niveau de SQUELCH, CTCSS, TONE, DCS, DG-ID, POWER et MIC GAIN. Mémorisation effectué dans un fichier et non pas dans le FT-991!

#### Deux modes de mémorisation.

Cliquez sur le label «QM ON» ou «QM OFF» pour commuter ON/OFF.

#### a. QM ON

**Un simple clic droit** sur un bouton mémorise 12 paramètres, la fréquence affichée sur le FT-991 devient l'indication sur le bouton (rapide pour les concours par exemple)

#### **b.** QM OFF

**Clic droit sur un bouton** mémorise 12 paramètres, une fenêtre s'ouvre et permet de nommer le bouton avec un commentaire ou d'effacer éventuellement la mémoire.

| Backup channel 5 X                                   | VEO-A MEN     | VFO-A MEN |
|------------------------------------------------------|---------------|-----------|
| Name of Button Comment<br>F5ZJW C4 FM Locator JN26QL | C4FM          | C4FM      |
| OK Cancel Delete                                     | TONE 67.0Hz D | QM ON TON |

Un clic droit sur un bouton déjà mémorisé est remplacé par les nouveaux paramètres.

#### 4. Tri des boutons (SWAP)

Cliquer sur le **premier** bouton à échanger, appuyez sur **CTRL** + **S**, la zone clignote, sélectionner le **deuxième** bouton, les deux boutons sont inversés.

Le SWAP peut s'effectuer dans des groupes différents.

| VHF / UHF  | /HF & UHF Bar                                     | nd 20m Band | 40m Band 8 | 0m BAL/AV | T SAT & DIV |  |  |
|------------|---------------------------------------------------|-------------|------------|-----------|-------------|--|--|
| R7 F5ZBP   | R6 F1ZDK                                          | R5 HB9G     | TR F6IKY   | F5ZJW C4  | F5ZBP C4    |  |  |
| F1ZCA      | TELECOM                                           | BESSEY      | F1ZFG C4   | F5ZJW FM  | SAUSSY C4   |  |  |
| 144 180 CW | 144 300 000                                       | 144 320 000 | APRS       | ARISS     | ISS APRS    |  |  |
| MOX <      | MOX < V/M SCAN > MONI MUTE SCOPE MENU S SETUP 💥 4 |             |            |           |             |  |  |

| Mode                                                                                                    | Shift                                                                 | VFO          | - A       |            | VFO                                           | - В                                                                                                    |                                                                                                    | TONE/DCS                                                                                                    |                                                                                                    |
|----------------------------------------------------------------------------------------------------|-----------------------------------------------------------------------|--------------|-----------|------------|-----------------------------------------------|----------------------------------------------------------------------------------------------------|----------------------------------------------------------------------------------------------------|----------------------------------------------------------------------------------------------------|----------------------------------------------------------------------------------------------------|
| ○ FM ○ FM-N                                                                                                    | O Simplex                                                             | 43           | 9825      | 000        | 43                                            | 0425                                                                                                    | 000                                                                                                    | TONE/DCS OFF                                                                                                    | F                                                                                                    |
| ● C4FM ○ DATA-F                                                                                                    | M  Moins                                                              |              | _         |            |                                               | -                                                                                                    |                                                                                                    |                                                                                                    | EC                                                                                                    |
| O LSB O DATA-L                                                                                                    | SB O Plus                                                             | 1            | 8         | <u>9</u>   | 2                                             | 8                                                                                                    | <u>9</u>                                                                                                    |                                                                                                    | c                                                                                                    |
| USB O DATA-L                                                                                                    |                                                                       | <u>4</u>     | <u>5</u>  | <u>6</u>   | 4                                             | <u>5</u>                                                                                                  | <u>6</u>                                                                                                    | O DCS ENC                                                                                                    |                                                                                                    |
| O AM O AM-N                                                                                                    | Squelch                                                               | 1            | <u>2</u>  | <u>3</u>   | 1                                             | <u>2</u>                                                                                                  | <u>3</u>                                                                                                    | CTCSS TONE                                                                                                    | E                                                                                                    |
|                                                                                                    | 5 V                                                                   | <u>0</u>     | <u>00</u> | 000        | <u>0</u>                                      | <u>00</u>                                                                                                 | <u>000</u>                                                                                                    | 94.8Hz                                                                                                    | ~                                                                                                    |
|                                                                                                    |                                                                       | <u>c</u>     |           |            | <u>C</u>                                      |                                                                                                    |                                                                                                    | 032                                                                                                    | ~                                                                                                    |
| 075                                                                                                    | $\sim$ 008 $\sim$                                                     | Key N        | l et Nu   | um . = 000 | )                                             |                                                                                                    |                                                                                                    | DG-ID                                                                                                    |                                                                                                    |
|                                                                                                    |                                                                       | Shift 2      | 8MHz (    | ,100 MHz   | Shift                                         | VHF 0,6                                                                                                   | 00 MHz                                                                                                    | 00                                                                                                    | $\sim$                                                                                                    |
|                                                                                                    | 01011-331                                                             | Shift 5      | OMHz 1    | 1,000 MHz  | Shift                                         | UHF 9,4                                                                                                   | 00 MHz                                                                                                    |                                                                                                    |                                                                                                    |
|                                                                                                    |                                                                       |              |           |            |                                               |                                                                                                    |                                                                                                    |                                                                                                    |                                                                                                    |
| WOA UNA 14 19500                                                                                                    | HE/VHE/UHE ALL MODE TRANSCEIVER                                       | FT-991       |           | ſ          | Sa                                            | isie                                                                                                    | des r                                                                                                    | paramètre                                                                                                    | es denui                                                                                                    |
| Ball         Fit         Fit <td>A+B A/B FAST</td> <td></td> <td>NO B</td> <td></td> <td>feni</td> <td>être</td> <td>on y</td> <td>irectemen</td> <td>t du FT</td> | A+B A/B FAST                                                          |              | NO B      |            | feni                                          | être                                                                                                    | on y                                                                                                    | irectemen                                                                                                    | t du FT                                                                                                    |
|                                                                                                    |                                                                       | A-M          | 9         |            | ICII                                          | cuc                                                                                                    | ou u                                                                                                    | nectemen                                                                                                    | it uu I I                                                                                                    |
|                                                                                                    |                                                                       |              |           |            |                                               |                                                                                                    |                                                                                                    |                                                                                                    |                                                                                                    |
|                                                                                                    |                                                                       |              |           |            |                                               |                                                                                                    |                                                                                                    |                                                                                                    |                                                                                                    |
|                                                                                                    |                                                                       |              |           |            |                                               |                                                                                                    |                                                                                                    |                                                                                                    |                                                                                                    |
| Un clique droit e                                                                                                    | ir un houtor                                                          | 7            |           |            |                                               |                                                                                                    |                                                                                                    |                                                                                                    |                                                                                                    |
| Un clique droit su<br>de mémorisation i                                                                                                    | ir un boutor                                                          | 1            |           |            | -                                             |                                                                                                    | YAESU                                                                                                    |                                                                                                    | VIEW ALL MODE TRANSCOVER FT-59                                                                                                    |
| Un clique droit su<br>de mémorisation is<br>données depuis                                                                                                    | ır un boutor<br>mportent les<br>le FT-991                             | 1            |           |            |                                               | wo A<br>USS<br>RF-P                                                                                       | YAESU<br>14.19                                                                                                    | 500                                                                                                    | 2007 ALL MODE TRANSICONER FT-997<br>MID624108<br>ALBABAT1000                                                                                                    |
| Un clique droit su<br>de mémorisation i<br>données depuis                                                                                                    | ır un boutor<br>mportent les<br>le FT-991                             | 1            |           |            |                                               | WOA<br>COSE<br>RF-P<br>WEI<br>FO<br>S                                                                     | YAESU<br>14.19<br>14.19                                                                                                    | 5002<br>20000<br>1000<br>1000<br>1000<br>1000<br>1000<br>1000                                                                                                    | ан Ацьос Аллеста РТ-99<br>ма — 194 — 1988<br>Ав<br>Паралина Паралина<br>Сам<br>ма                                                                                                    |
| Un clique droit su<br>de mémorisation in<br>données depuis                                                                                                    | ır un boutor<br>mportent les<br>le FT-991                             | 1            |           | _          |                                               | WTO A<br>RF-P<br>FO<br>S<br>METER                                                                         | YA ESU<br>14.19<br>14.14<br>14.2<br>14.2<br>14                                                                                                    |                                                                                                    | ANY ALL ACCEL MANUAL PT-199<br>MIN                                                                                                    |
| Un clique droit su<br>de mémorisation in<br>données depuis<br>QM OFF                                                                                                    | ır un boutor<br>mportent les<br>le FT-991<br>QM (                     |              |           | -          | International States                          | VOA<br>OSL<br>RFP<br>Ø<br>Ø<br>Ø                                                                          | YAESU<br>14.19<br>14.19 |                                                                                                    | an Alabert Marcards FT-99<br>Min - 1924 - 1938<br>Hit - 1924 - 1938<br>Hit - 1924 - 1938<br>Hit - 1924<br>Hit - 1924<br>Hit - 19 |
| Un clique droit su<br>de mémorisation in<br>données depuis<br>QM OFF                                                                                                    | ır un boutor<br>mportent les<br>le FT-991<br>QM (                     |              |           | -          |                                               |                                                                                                    | YAESU<br>14.19<br>MM 14.3<br>MM 14.4<br>MM 14.4<br>MM                                                                                                    |                                                                                                    |                                                                                                    |
| Un clique droit su<br>de mémorisation is<br>données depuis<br>QM OFF                                                                                                    | ır un boutor<br>mportent les<br>le FT-991<br>QM (                     | n<br>S<br>ON |           |            |                                               | Vod<br>Rep<br>O<br>O<br>O<br>U<br>U<br>U<br>U<br>U<br>U<br>U<br>U<br>U<br>U<br>U<br>U<br>U<br>U<br>U<br>U | УАЕВИ<br>14.19<br>Колона<br>14.19<br>Колона<br>14.19<br>Колона<br>14.19<br>Колона<br>14.19<br>Колона<br>14.19<br>Колона<br>14.19<br>Колона<br>14.19<br>Колона<br>14.19<br>Колона<br>14.19<br>Колона<br>14.19<br>Колона<br>14.19<br>Колона<br>Колона<br>С<br>С<br>С<br>С<br>С<br>С<br>С<br>С<br>С<br>С<br>С<br>С<br>С<br>С<br>С<br>С<br>С<br>С<br>С                                                                                                    |                                                                                                    | ANT ALLOSS TRANSPORT                                                                                                    |
| Un clique droit su<br>de mémorisation in<br>données depuis<br>QM OFF                                                                                                    | ir un boutor<br>mportent les<br>le FT-991<br>QM (                     | n<br>S<br>ON |           |            |                                               | NORT<br>RFP<br>RFP<br>RFP<br>RFP                                                                          | YAESU<br>14.19<br>14.19<br>14.19<br>14.19<br>14.19<br>14.19<br>14.19<br>14.19<br>14.19<br>14.19<br>14.19<br>14.19<br>14.19<br>14.19<br>14.19<br>14.19<br>14.19                                                                                                    |                                                                                                    | AT ALL ADDR BOACCORE PT-99<br>AT ALL ADDR BOACCORE PT-99<br>AT ALL ADDR BOACCORE ADDR BOACCORE ADDR BOAC                                                                                                    |
| Un clique droit su<br>de mémorisation in<br>données depuis<br>QM OFF                                                                                                    | ir un boutor<br>mportent les<br>le FT-991<br>QM (                     | n<br>S<br>ON |           |            | Par                                           | amèt                                                                                                    | YAESU<br>14.19<br>14.19<br>14.19<br>14.19<br>14.19<br>14.19<br>14.19<br>14.19<br>14.19<br>14.19<br>14.19<br>14.19<br>14.19<br>14.19<br>14.19<br>14.19<br>14.19<br>14.19                                                                                                    | semorisés :                                                                                                    |                                                                                                    |
| Un clique droit su<br>de mémorisation in<br>données depuis<br>QM OFF<br>Channel 5                                                                                                    | ir un boutor<br>mportent les<br>le FT-991<br>QM (                     | n<br>S<br>DN |           |            | Par                                           | amèt                                                                                                    | YAESU<br>14.19<br>* KM 14.3<br>* 4                                                                                                    | soot in the second second | ar al how to determine 17.99<br>HE                                                                                                    |
| Un clique droit su<br>de mémorisation in<br>données depuis<br>QM OFF<br>channel 5                                                                                                    | ir un boutor<br>mportent les<br>le FT-991<br>QM (                     | n<br>S       |           |            | Par<br>VF0<br>VF0                             | amèt<br>O A<br>O B                                                                                        | YAESU<br>14.19<br>14.19<br>14.19<br>14.19<br>14.19<br>14.19<br>14.19<br>14.19<br>14.19<br>14.19<br>14.19<br>14.19<br>14.19<br>14.19<br>14.19<br>14.19                                                                                                    | soortes :                                                                                                    |                                                                                                    |
| Un clique droit su<br>de mémorisation is<br>données depuis<br>QM OFF<br>Channel 5<br>of Button Comment<br>V C4 Comment                                                                                                    | ir un boutor<br>mportent les<br>le FT-991<br>QM (                     | n<br>S<br>ON |           |            | Par<br>VF0<br>VF0                             | amè<br>D A<br>D B<br>D E                                                                                  | YAESU<br>14.19<br>14.19<br>14                                                                                                    | témorisés :                                                                                                    |                                                                                                    |
| Un clique droit su<br>de mémorisation in<br>données depuis<br>QM OFF<br>Channel 5<br>Channel 5<br>Of Button Comment<br>V C4 FM Locator JN2                                                                                                    | ir un boutor<br>mportent les<br>le FT-991<br>QM (                     | n<br>S<br>DN |           |            | Par<br>VF0<br>VF0<br>SHI                      | amè<br>D A<br>D B<br>DE<br>IFT                                                                            | YAESU<br>14.19<br>" KM 14.3<br>" KM 14.3<br>" KM                                                                                                    | témorisés :                                                                                                    |                                                                                                    |
| Un clique droit su<br>de mémorisation in<br>données depuis<br>QM OFF<br>Channel 5<br>of Button Comment<br>V C4 FM Locator JN2                                                                                                    | ir un boutor<br>mportent les<br>le FT-991<br>QM (                     | n<br>S       |           |            | Par<br>VF0<br>VF0<br>SHI<br>SPI               | amèt<br>O A<br>O B<br>DDE<br>IFT<br>LIT                                                                   | YAESU<br>14.19<br>NA 14.19<br>NA 14.19                                                                                                    | témorisés :                                                                                                    |                                                                                                    |
| Un clique droit su<br>de mémorisation in<br>données depuis<br>QM OFF<br>Channel 5<br>of Button Comment<br>V C4 FM Locator JN2                                                                                                    | ar un boutor<br>mportent les<br>le FT-991<br>QM (<br>X<br>RGQL<br>ete | n<br>S       |           |            | Par<br>VF0<br>VF0<br>SHI<br>SQI               | amè<br>D A<br>D B<br>D E<br>IFT<br>LIT<br>UEL                                                             | YAESU<br>14.19<br>14.19 | témorisés :                                                                                                    |                                                                                                    |
| Un clique droit su<br>de mémorisation in<br>données depuis<br>QM OFF<br>(channel 5<br>of Button Comment<br>V C4 FM Locator JN2<br>(chancel Del                                                                                                    | ar un boutor<br>mportent les<br>le FT-991<br>QM C                     | n<br>S<br>ON |           |            | Par<br>VF0<br>VF0<br>SH1<br>SP1<br>SQ1<br>CT0 | amè<br>O A<br>O B<br>ODE<br>IFT<br>LIT<br>UEL<br>CSS                                                      | YAESU<br>14.19                                                                                                    | témorisés :                                                                                                    |                                                                                                    |

DCS DG-ID POWER

**MIC GAIN** 

VFO A

OU

## Saisie & mémorisation des paramètres sur un bouton

Backup

F5ZJW C4

#### 5. Saisie de la fréquence VFO-A, VFO-B, mode, split, shift, CTCSS, DCS ...

| 👢 Enter frequency VFO                               | ×                             |                         |                                    |                         |                    |                    |                                  |                                                       |
|-----------------------------------------------------|-------------------------------|-------------------------|------------------------------------|-------------------------|--------------------|--------------------|----------------------------------|-------------------------------------------------------|
| Mode<br>FM O FM-N<br>C4FM O DATA-FM                 | Shift<br>Simplex<br>Moins     | - VFO -                 | - A<br>9825<br>°                   | 000                     | - VFO -<br>43      | в<br>0425<br>°     | 000                              | TONE/DCS<br>TONEDCS OFF<br>CTCSS ENC/DEC<br>CTCSS ENC |
| O LSB O DATA-LSB<br>O USB O DATA-USB<br>O AM O AM-N |                               | 2<br>4<br>1             | <u>0</u><br>5<br>2                 | <u>6</u><br><u>3</u>    | 2<br>4<br>1        | <u>e</u><br>5<br>2 | <u>5</u><br><u>6</u><br><u>3</u> | O DCS ENC/DEC<br>DCS ENC<br>CTCSS TONE                |
|                                                     | 5 V<br>POWER                  | 0<br><u>C</u>           | <u>00</u>                          | <u>000</u>              | 0<br><u>C</u>      | <u>00</u>          | <u>000</u>                       | 94.8Hz ∨<br>DCS<br>032 ∨                              |
| 075 ∨<br>Cancel Send to                             | Key N<br>Shift 28<br>Shift 50 | letNu<br>BMHz0<br>DMHz1 | im . = 000<br>,100 MHz<br>,000 MHz | )<br>Shift \<br>Shift \ | /HF 0,6<br>JHF 9,4 | 00 MHz<br>00 MHz   | DG-ID<br>00 ~                    |                                                       |

Clic gauche sur affichage principale **VFO-A** ou **VFO-B** ouvre une fenêtre de saisie.

Fréquence VFO-A Fréquence VFO-B Mode (FM, C4FM, LSB, USB, AM, CW-L, CW-U ...) pour VFO-A et VFO-B) Shift (Simplex, Moins, Plus) Split pour les modes avec shift non normalisés. TONE/DCS OFF CTCSS ENC/DEC (choix de la fréquence sur le menu déroulant TONE) CTCSS ENC DCS ENC/DEC (choix du code sur le menu déroulant DCS) DCS ENC DG-ID Mic Gain POWER Pour la saisie des fréquences on peut utiliser soit le clavier numérique de l'ordinateur (N et . = 000) soit les claviers présents dans la fenêtre pour VFO-A et VFO-B.

**OK** valide les données qui sont transmis au FT-991 mais non mémorisés. Pour la mémorisation voir **chapitre 3 Cancel** pour quitter sans changement.

#### 6. Changement de la fréquence du VFO-A avec la roulette de la souris.

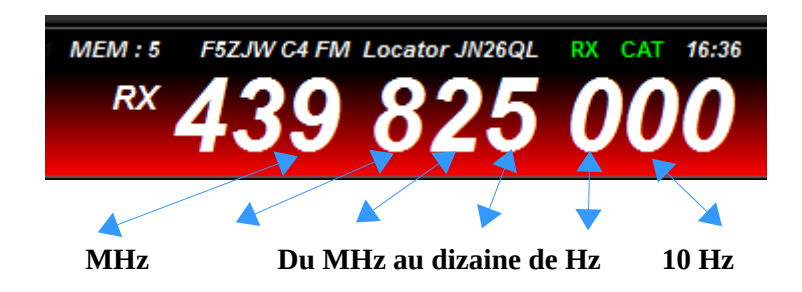

#### 7. Mémorisation dans la mémoire du FT-991(A)

<u>Sur l'application</u>, choisir le bouton à mémoriser, cliquez sur le bouton **A**>**M**, le nom du bouton apparaît dans le fenêtre ci-dessous «modifiable 12 caractères maximum», ce sera le libellé du canal sur le FT-991(A), choisir le numéro de mémoires et cliquez sur OK, la fréquence, le mode le shift etc sont mémorisés, c'est terminé pour les modes **simplex**, **shift moins et plus**.

Pour les modes avec **SPLIT** il faut en plus **sur l'application** dans l'ordre cliquez sur **A/B** puis **SPLIT** «pour transférer la fréquence TX sur le VFO-A et mode NORMAL» .

<u>Sur le **transceiver**</u> appuyez brièvement sur la touche **A>M**, en suite rapidement dans l'ordre appuyez et maintenir la touche PTT du micro ainsi que la touche **A>M** jusqu'au **double bips** du FT-991(A).

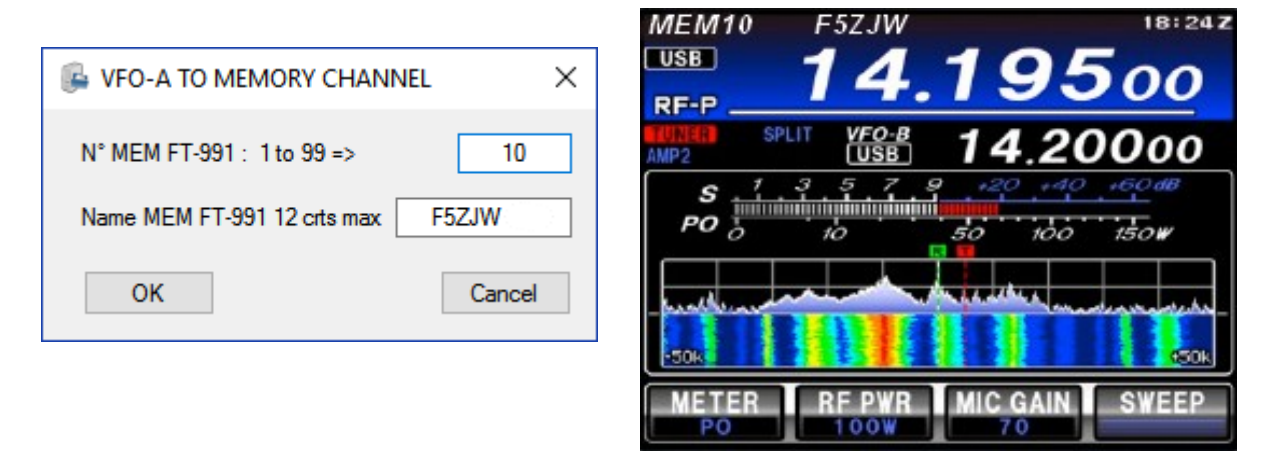

8. Sauvegarde / restauration du MENU SETUP et des mémoires du FT-991(A)

| SEND TO FT-                                      | .991                     |         | GET                    | FROM F            | T-991                       | •                          |                            | SA                                 | VE                       |
|--------------------------------------------------|--------------------------|---------|------------------------|-------------------|-----------------------------|----------------------------|----------------------------|------------------------------------|--------------------------|
| WIRES-X / GM                                     | SSB                      | CW      | AM                     | RTTY              | DAT                         |                            | DX / PO                    | WER P                              | RM 1                     |
| VOX SELEC<br>MIC*<br>VOX GAIN<br>70<br>VOX DELAY | T AI                     | ATA VOX | GAIN<br>CGAIN<br>CGAIN | ANTI D<br>HF TX I | VOX G.<br>0<br>MAX P(<br>10 | AIN<br>COWER<br>W<br>POWEF | 144M T<br>4<br>430M T<br>4 | X MAX F<br>0 \$<br>X MAX F<br>0 \$ | POWER<br>W<br>POWER<br>W |
| 700                                              | ‡ ms                     | 600     | ÷                      |                   | 5                           | ÷ w                        | s                          | end to F                           | T-991                    |
| lemory the Fi<br>ile loaded : Mi<br>SEND TO FT-  | F-991<br>EMFT991<br>-991 | .mem    | GET                    | FROM F            | T-991                       |                            |                            | Sav                                | /e                       |

Au préalable faire : « GET FROM FT-991 » puis « SAVE », importation du SETUP depuis le transceiver.

Les paramètres sont modifiable depuis le menu.

Send to FT-991 pour chaque catégorie « onglets », puis SAVE pour sauvegarder dans le fichier...

#### a. Sauvegarde MENU SETUP:

#### Cliquez sur le bouton MENU S

Cliquez sur le bouton **GET FROM FT-991** (chargement des données depuis le FT-991(A)). Ensuite cliquez sur le bouton **Save** (nom du fichier = numéro unique d'identification au cas ou il y aurait plusieurs FT-991(A)).

#### **b. Restauration MENU SETUP:**

#### Après une mise à jour du FT-991(A) ou un reset, Menu 31: 38400bps

Lancer l'application FT-991 Memory et cliquez sur le bouton **MENU S** À l'ouverture de la fenêtre le fichier de sauvegarde est automatiquement chargé. Cliquez ensuite sur **SEND TO FT-991** le fichier est transféré sur le FT-991!

#### c. Sauvegarde mémoires du FT-991(A):

Cliquez sur le bouton **From FT-991** (chargement des données mémoire depuis le FT-991(A)). Ensuite cliquez sur le bouton **Save** (nom du fichier = MEMFT991.mem).

#### d. Restauration mémoires du FT-991(A):

Si une sauvegarde à été effectuée le fichier est automatiquement chargé. Cliquez sur le bouton **TO FT-991** le fichier mémoire est transféré sur le FT-991(A) !

Pour les mémoires avec **SPLIT** il faut entrer la fréquence **VFO B** manuellement ( idem Chapitre 7 )

#### 9. Affichage des mesures dBm et point S (expérimental):

Cliquez sur **dBm** pour démarrer la mesure

| VFO-A | MEM FT-991 |
|-------|------------|
| C4FM  | -89 dBm    |
|       | S9 + 5     |

Frq < à 60 MHz S9 = -73 dBm Frq > à 60 mHz S9 = -93 dBm

#### **10. Bouton SETUP:**

info Bulles coché: affichage des infos bulles.

**Au dessus coché:** la fenêtre du FT-991 Memory est toujours affichée au dessus. **Choix du Port COM** bouton connexion et recherche port COM.

#### 11. Mémoires du FT991(A) :

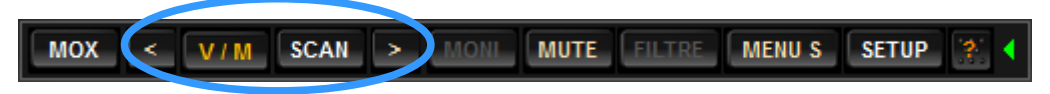

< M - , VFO / MEM , SCAN et M + > (mémoires interne du FT991(A))

### Quelques commandes utiles du FT-991:

| Le           | <u>es touches av</u> | <u>vec texte souligné on un menu avec clic droit</u>                                                                |
|--------------|----------------------|----------------------------------------------------------------------------------------------------|
| M            | ETER                 | Sélection affichage (COMP, ALC, PO, SWR, IDD, VDD)                                                                  |
| IP           | 0                    | sélection IPO, AMP1, AMP2                                                                                           |
| W            | IDE/NAR              | Sélection de la largeur de band                                                                                     |
| AC           | GC                   | FAST, MID, SLOW, AUTO                                                                                               |
| АТ           | $\mathbf{T}$         | ON/OFF                                                                                                    |
| PF           | ROC                  | ON/OFF                                                                                                    |
| VO           | OX                   | ON/OFF                                                                                                    |
| M            | IC-EQ                | ON/OFF                                                                                                    |
| DI           | NF                   | ON/OFF Filtre Notch numérique                                                                                       |
| A>           | > <b>M</b>           | VFO A dans mémoires                                                                                                 |
| NE           | 3                    | ON/OFF Suppresseur de bruit FI                                                                                      |
| Μ            | >A                   | Mémoire dans VFO A                                                                                                  |
| D            | <u>NR</u>            | ON/OFF réduction de bruit numérique sélection de (1 à 15) clic droit                                                |
| A            | > B                  | VFO A dans VFO B                                                                                                    |
| RF           | ΞV                   | reverse pour les relais shift (moins ou plus)                                                                       |
| B            | > A                  | VFO B dans VFO A                                                                                                    |
| SP           | LIT                  | ON / OFF                                                                                                    |
| A            | / <b>B</b>           | échange VFO A $>$ VFO B pour les modes split                                                                        |
| M            | OX                   | émission, réception                                                                                                 |
| $\mathbf{V}$ | / <b>M</b>           | VFO / Mémoires                                                                                                    |
| SC           | CAN                  | Scanning des mémoires du FT-991                                                                                     |
| < 6          | et >                 | Mémoires FT-991 plus ou moins                                                                                       |
| M            | ONI                  | monitor ON/OFF                                                                                                    |
| M            | UTE                  | Audio ON / OFF                                                                                                    |
| тι           | JNE                  | TX mode <b>CW</b> pour accord antenne <b>5 watts</b>                                                                |
| SV           | VEEP                 | 1 balayage du spectre après 3 secondes à chaque appuis d'un bouton                                                  |
|              |                      | mémoire <b>uniquement pour FT-991</b> le FT-991A possèdent un analyseur temps réel. <b>Désactivable dans SETUP.</b> |

Important pour l'installation :

**NEW** 

Programme écrit en C# testé sur Windows 7, 8, 8.1, 10 sans problème sur des ordinateurs de marques différentes, ne fonctionne pas sous XP !.

Le framework doit être à jour !